# 专精特新中小企业申报

# 企业端

操

作

手

册

## 优质中小企业梯度培育平台企业端网址: <u>http://py.xmsme.cn/</u>

## 一、厦门市优质中小企业梯度培育平台首页展示

| C.         |                        | 政全协同<br>服务平台<br>企业公共服务平台     |                              |                                |                        |                                   | 政策 ~ 请输入内                 | 营                                | 搜索                                  |  |
|------------|------------------------|------------------------------|------------------------------|--------------------------------|------------------------|-----------------------------------|---------------------------|----------------------------------|-------------------------------------|--|
| 首页         | 惠企政策                   | 政务服务                         | 企业诉求                         | 产融合作                           | 人才服务                   | 精准对接                              | 企业培育                      | ŝ                                | 2录 注册 🛞                             |  |
|            |                        |                              | 门市省                          | 该中小                            | 1企业1                   | 弟度培                               | 育专区                       |                                  |                                     |  |
|            | 新型中小企业<br>咨询电话:<br>自测工 |                              | <b>专精特新</b><br>咨询电话: 0592-22 | 中小企业<br>211621、2233621<br>目週工具 | 专精<br><sup>会调电</sup>   | 特新"小巨人<br>話: 0592-2211821、<br>哦 目 | 、"企业<br>2233621<br>第工具    | 成长型中<br>咨询电话: 0592-22<br>申报      | <b>山企业</b><br>21632、2218117<br>自測工具 |  |
| <b>E</b> 2 | 2. BC                  | 彩法规 历线                       | ■选拔名单                        | 培育成效                           |                        |                                   |                           | 2 数据报送                           | C) ALLONG                           |  |
|            |                        |                              |                              |                                | 政策通知                   | 服务动动                              | 5                         |                                  | 更多>>                                |  |
|            | 0000                   | 2023                         | 王庄厦门                         | つ市                             | <b>市工信局:</b><br>本实施细则自 | 关于印发厦门                            | 市优质中小企业<br>实施,有效期至2025    | 梯度培育管理实施细<br><sup>年12月31日。</sup> | 则的通知                                |  |
|            | 2022<br>5t             | -2023-                       | 小企业                          |                                | ・工信部:                  | 《优质中小企业梯                          | 的度培育管理暂行机                 | 》法》解读                            | 22年6月2日                             |  |
|            | μx                     |                              | +                            |                                | ・工信部:                  | 关于印发《优质中<br>· 关于正房2022年           | 小企业梯度培育管<br>= 速速全"去铸结新    | 管理暂行办法》的通知                       | 22年6月2日                             |  |
| 2022-20    | 023年度厦门市成日             | 名 早 公<br><sup>长型中小企业认定</sup> | <b>巾</b><br>名单公布             |                                | ・省工信庁                  | : 关于公布2023年                       | F1880mm 受相代新<br>王第一批创新型中/ | 小企业名单的通知                         | 23年2月1日                             |  |

## (一) 政策通知

1. 点击首页政策通知专栏,可查看最新的公告通知。 政策通知 服务动态 更多>>

### 市工信局:关于印发厦门市优质中小企业梯度培育管理实施细则的通知

本实施细则自发布之日起30日后实施,有效期至2025年12月31日。

| •工信部:《优质中小企业梯度培育管理暂行办法》解读        | 22年6月2日  |
|----------------------------------|----------|
| •工信部:关于印发《优质中小企业梯度培育管理暂行办法》的通知   | 22年6月2日  |
| •市工信局:关于开展2022年福建省"专精特新"中小企业认定申报 | 22年3月18日 |
| •省工信厅:关于公布2023年第一批创新型中小企业名单的通知   | 23年2月1日  |

(二) 企业自测及咨询(自测工具后续开放)

| <u>(</u>                   |       | 政企协同<br>服务平台<br>业公共服务平台 |                     |                          |      | 1                                      | 收策 ~ 请输入内容            | 建立、建立、                                                          |
|----------------------------|-------|-------------------------|---------------------|--------------------------|------|----------------------------------------|-----------------------|-----------------------------------------------------------------|
| 首页                         | 惠企政策  | 政务服务                    | 企业诉求                | 产融合作                     | 人才服务 | 精准对接                                   | 企业培育                  | 登录 注册 ⑧                                                         |
|                            |       |                         | 厦门市                 | 优质中小                     | 企业机  | 弟度培训                                   | 育专区                   |                                                                 |
| <b>创新</b><br>咨询电话: 思<br>申报 | 型中小企业 | 27 🔊                    | 专精特新<br>咨询电话: 0592. | 所中小企业<br>2211821、2233621 |      | <b>侍新"小巨人</b><br>話: 0592-2211821、<br>服 | "企业<br>2233621<br>如工具 | <b>成长型中小企业</b><br>咨询电话: 0592-2221632, 2218117<br><b>申报</b> 自刻工具 |
| 概览                         | 政策    | 法规                      | 历年选拔名单              | 培育成效                     |      |                                        |                       |                                                                 |

1. 自测工具:点击自测工具,进入企业自测功能模块,根据 自测结果可了解到企业是否符合申报要求,此功能目前尚在开发 阶段,稍后会开放。

 2. 咨询电话: 厦门市的创新型中小企业申报,由厦门市中小 企业服务中心进行审核,填报中有疑问可以致电咨询。

| C.                       |                                | <b>政企协同</b><br>服务平台<br>全业公共服务平台 |                     |                                      |             | i                                         | 政策 ~ 请输。                | 入内容                  | 搜索                                 |    |
|--------------------------|--------------------------------|---------------------------------|---------------------|--------------------------------------|-------------|-------------------------------------------|-------------------------|----------------------|------------------------------------|----|
| 首页                       | 惠企政策                           | 政务服务                            | 企业诉求                | 产融合作                                 | 人才服务        | 精准对接                                      | 企业培育                    |                      | 登录 注册(                             | 8  |
|                          |                                |                                 | 夏门市1                | 尤质中小                                 | 企业机         | 制度培训                                      | <b>育专</b> 区             | x                    |                                    |    |
| <b>创亲</b><br>咨询电话:<br>申报 | 所型中小企业<br>思明区工信局:58859<br>自測工。 | 4<br>127 〇<br>具                 | 专精特新<br>咨询电话: 0592- | <b>中小企业</b><br>2211年、2233621<br>目刻工具 | 专精料<br>咨询电话 | <b>寺新"小巨人</b><br>重: 0592-2211821、<br>报 自刻 | ," <b>企业</b><br>2233621 | 成长<br>咨询电话: 05<br>申报 | 型中小企业<br>92-2221632、221811<br>自测工具 | 17 |
| <b>6</b> 3               | <u>ک</u>                       | S.L.M.                          | 万年选拔名单              | 培育成效                                 |             |                                           |                         |                      | <b>送</b>                           |    |

(三)企业账号申请及登陆

1. 点击【申报】,会跳转到【工业和信息化部统一登录系统】
 (如下图)。登录页面进行注册/登录。

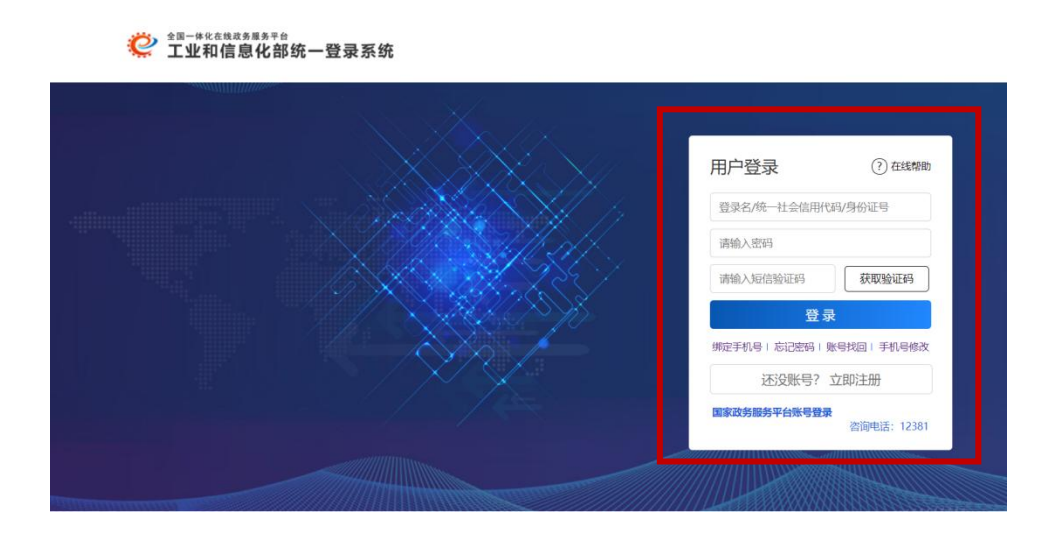

 未注册的企业请注册企业账号(注意:用企业账号而非 自然人账号登录,自然人账号可进行【实名认证】绑定企业),
 待审核通过后即可登录。登录后会自动跳转至工信部对应的网站,
 如未进行跳转,可打开以下的网站:

(<u>https://zjtx.miit.gov.cn/zxqySy/main</u>),

注意: 注册账号有问题请使用【绑定手机号】【忘记密码】 【账号找回】【手机号码修改】等功能解决或在工作日: 9-17 点,拨打 010-12381-6 咨询。

二、企业申报

 数字化水平评测。登录后,需先进行【数字化水平评测】, 评测完成后请选择【下载】,做为后续填报的附件上传。完成后 请点击【返回申报】进行申报。(注意:想要申请成为专精特新 中小企业,需先申报成为创新型中小企业)

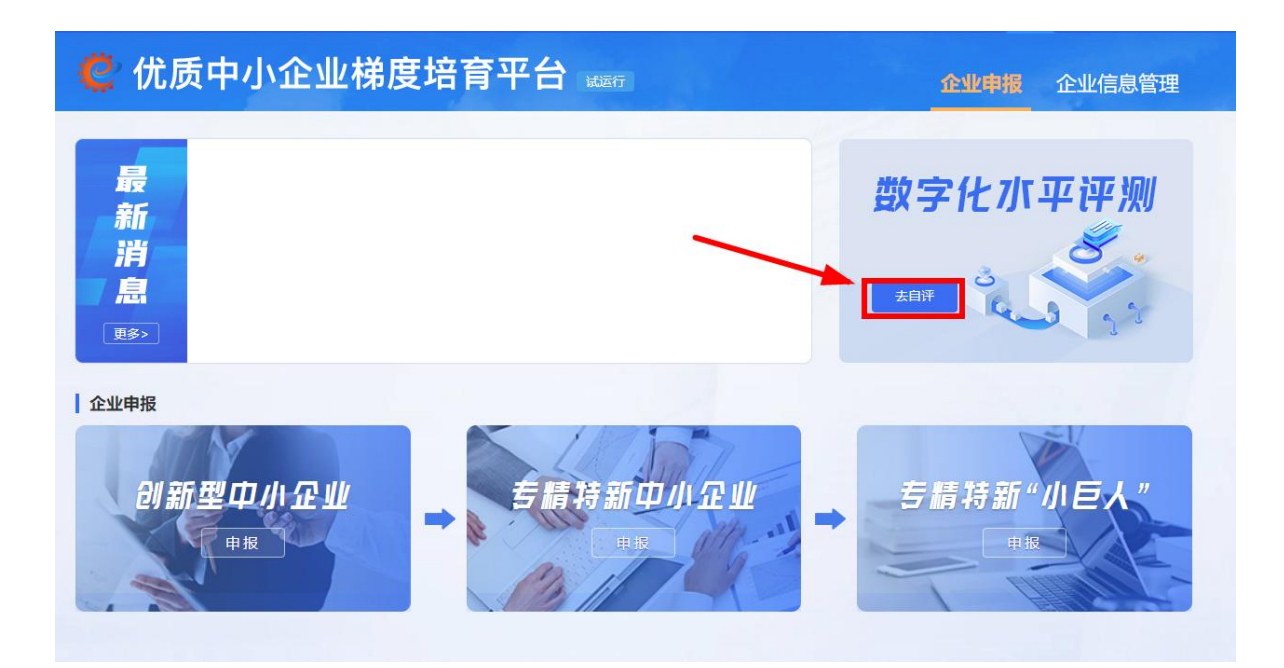

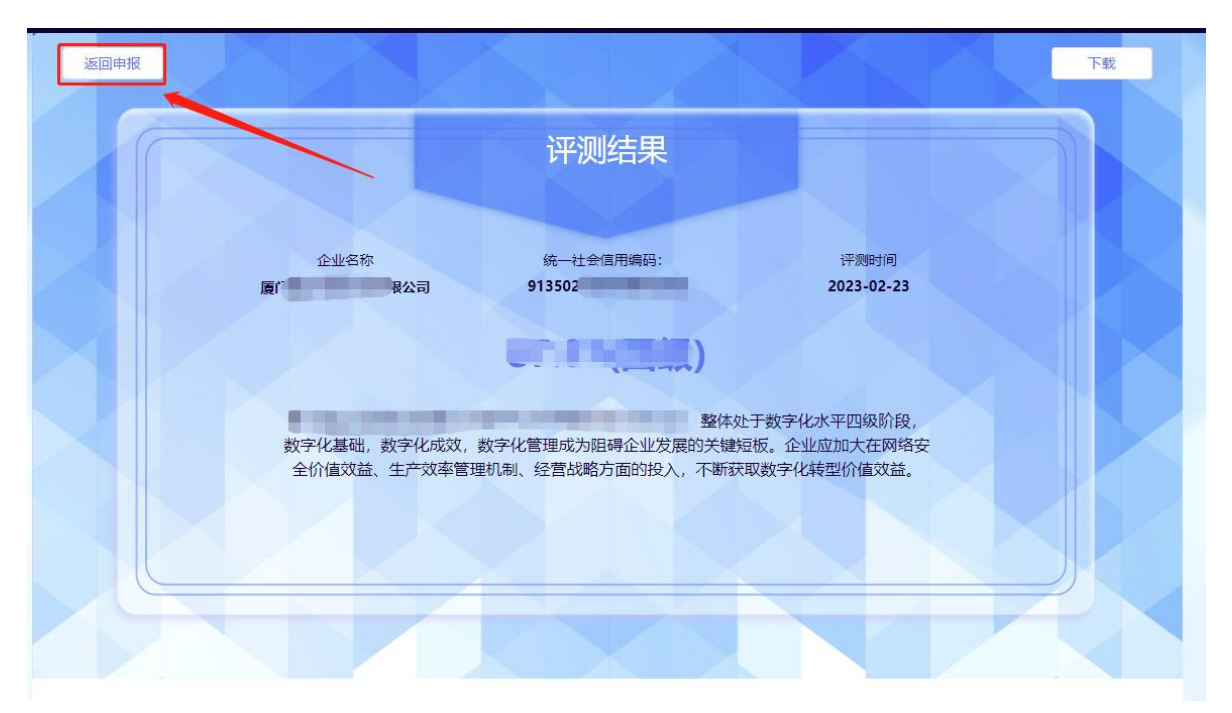

2. 企业申报

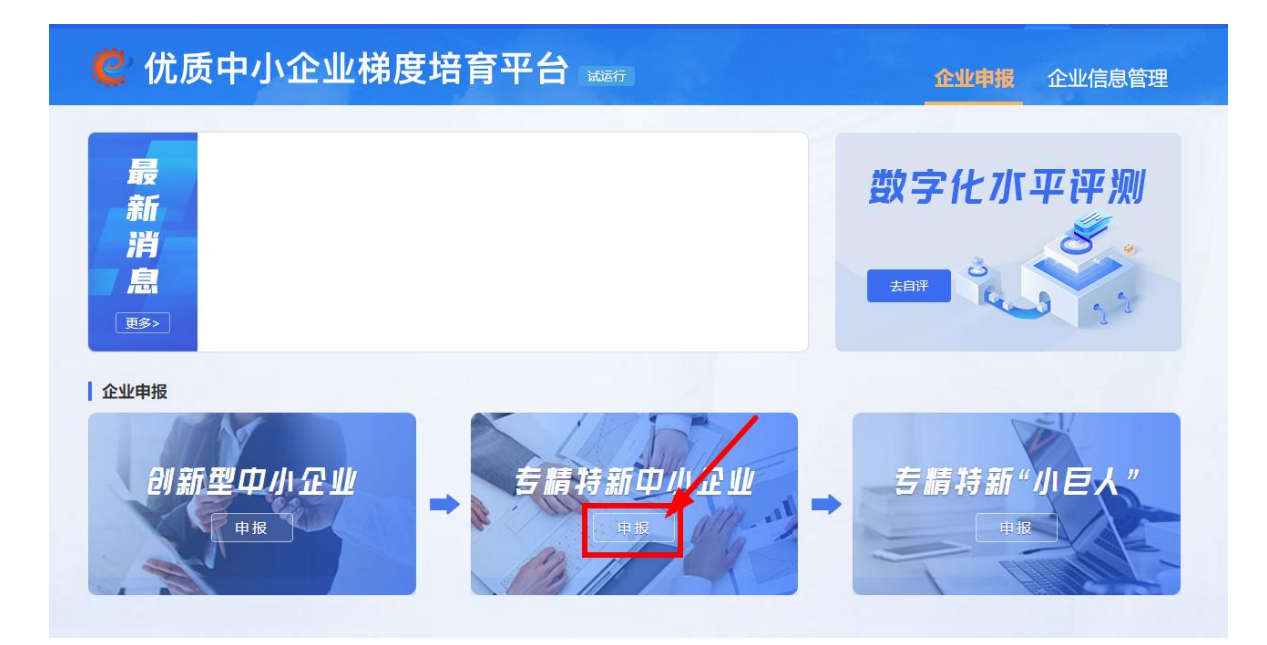

点击【申报】,进入申报页面,并根据企业的实际情况填写 【专精特新中小企业申请表】,包括【企业基本情况】、【主导 产品情况】、【经济效益和经营情况】、【专业化】、【精细化】、 【特色化】、【创新能力】及【其他】。

注意:企业基本信息中,注册地的区属中有包含火炬管委会 等7个区,请准确填写。

## 🤨 优质中小企业梯度培育平台 🛛 📖

| 企业基本情   | 况           |           |                          |    | 收起         |
|---------|-------------|-----------|--------------------------|----|------------|
| 企业名称    | 厦门间限公司      |           |                          |    |            |
| 企业注册地   | 福建省         | ✔│厦门市     | ▼思明区                     |    | ~          |
| 通讯地址    |             |           | 请选择<br>思明区<br>海沧区<br>湖思区 |    | 61001      |
| 法定代表人   |             | 电话        | 湖主区<br>集美区<br>同安区<br>翔安区 |    | 3          |
| 联系人     | 100m (      | 电话        | 火炬管委会                    | 手机 | California |
| 传真      | decorrect C | email     |                          |    |            |
| 注册时间    |             | 注册资本 (万元) |                          |    |            |
| -社会信用代码 |             |           |                          |    |            |

| 具体细分领域名称         | 4位数代码及名称:                                                                                                   |  |  |  |  |  |
|------------------|----------------------------------------------------------------------------------------------------|--|--|--|--|--|
| 企业类型             | ○ 国有 ○ 合资 ○ 民奮 ○ 外资                                                                                         |  |  |  |  |  |
| 上市情况             | ○ 无上市计划 ○ 月上市计划 ○ 已上市 (股票代码:)                                                                               |  |  |  |  |  |
| 上市计划(如有,<br>请填写) | 1.上市进程: 〇 末进行上市前股政 〇 已完成上市前股政 〇 已提交上市申请<br>2.拟上市地: 〇 上交所 主板   〇 上交所 科创板   〇 深交所 主板   〇 深交所 创业板   〇 北交所 〇 境外 |  |  |  |  |  |

| 2 主导产品情          | 况   |       |       |                      | 收起 ≪ |
|------------------|-----|-------|-------|----------------------|------|
| 主导产品名称(中<br>文)   |     |       |       | 从事该产品领域的<br>时间(单位:年) | 年    |
| 主导产品类别 🕜         |     |       |       |                      |      |
| 行业领军企业(3<br>个以内) | (1) | 无 (2) | 无 (3) | 无                    |      |

#### ③ 经济效益和经营情况

| 重要指标                   | 2020年                                       | 2021年 | 2022年 |
|------------------------|---------------------------------------------|-------|-------|
| 全职员工数量                 |                                             | Å     | ۸     |
| 其中:研发人员数量              | <u>ــــــــــــــــــــــــــــــــــــ</u> | λ     |       |
| 研发人员占全部职工比重            | %                                           | %     | %     |
| 营业收入                   | 万元                                          | 万元    | 万元    |
| 其中: 主营业务收入             | 万元                                          | 万元    | 万元    |
| 主营业务收入总额占营业收入总额<br>额比重 | %                                           | %     | %     |
| 主营业务收入增长率              | %                                           | %     | %     |
| 研发费用总额                 | 万元                                          | 万元    | 万元    |
| 研发费用总额占营业收入总额比<br>重    | %                                           | %     | %     |
| 净利润总额                  | 万元                                          | 万元    | 万元    |
| 净利润率                   | %                                           | %     | %     |
| 净利润增长率                 | %                                           | 96    | %     |
| 资产总额                   | 万元                                          | 万元    | 万元    |
| 资产负债率                  | %                                           | %     | %     |

#### ④ 专业化

| ● 专业化                                                | 收藏                                                                                                    | 1 😞 |
|------------------------------------------------------|----------------------------------------------------------------------------------------------------|-----|
| 近2年主营业务收入平均增长<br>率                                   | %                                                                                                    |     |
| 主导产品是否在产业链关键<br>环节及关键领域"补短<br>板""锻长板""填空<br>白"取得实际成效 | <ul> <li>否 是 如是,请填写</li> <li>"补短板"或"锻长板"的产品名称:</li> <li>或填补国内(国际)空白的领域:</li> <li>或达到国内领先、国际先进水平的产品名称:</li> <li>说明(细分领域产品、技术先进性说明,50字以内):</li> </ul> |     |
| 主导产品是否属于 <u>工业</u> "六<br>基"领域                        | 否     是     如是,请打勾       核心基础零部件     核心基础元器件     关键软件     先进基础工艺     关键基础材料     产业技术基础                                                              |     |
| 主导产品是否属于中华老字<br>号名录                                  | ○否 ○是                                                                                                    |     |
| 主导产品为知名大企业直接<br>配赛                                   | 否     是     如是, 请填写       (1)     无     (2)     无     (3)     无                                                                                     |     |

#### ⑤ 精细化

| 企业数字化转型水平                    | ○ 一级 ○ 二级 ⑧ 三级以上                                                                                        |       |
|------------------------------|----------------------------------------------------------------------------------------------------|-------|
| 获得省级以上质量奖荣誉                  | 国家级、省级质量奖     项, 国家级质量奖     项,       省级质量奖     项, 名称:                                                   |       |
| 企业获得的管理体系认证情<br>况(可多选)       | ISO9000质星管理体系认证         ISO14000环境管理体系认证           OHSAS18000职业安全健康管理体系认证         其他                    | (请说明) |
| 企业自有品牌                       | 自有品牌     项,名称:       省级以上著名品牌     项,名称:                                                                 |       |
| 作为主要起草单位制修订的<br>已批准发布标准数量和名称 | 国际, 国家, 行业标准总数     项       国际标准     项       国家标准     项       行业标准     项       名称:     (请填写代表性标准, 不超过5项) |       |

#### ⑤ 特色化

收起 ☆

| 🥑 创新能力                   |                                                                                                    |                       |             |   |      | 收起 ☆ |
|--------------------------|----------------------------------------------------------------------------------------------------|-----------------------|-------------|---|------|------|
| 建立研发机构级别                 | 国家级 个 省级                                                                                            | 个 市级                  | 个 市级以下      | ^ |      |      |
| 拥有与主导产品有关的 I 类<br>知识产权情况 | I 类如识产权总数<br>包括 I 类高价值如识产权<br>属于自主研发的 I 类和识产权<br>其中发明专利<br>植物新品种<br>国家级农作物品种<br>国家新药<br>集成电路布图设计专有权 | 项<br>项<br>项<br>项<br>项 | i<br>项<br>项 |   |      |      |
| 拥有与主导产品有关的II类<br>知识产权情况  | Ⅱ类知识产权总数<br>其中软件著作权<br>实用新型专利<br>外观设计专利                                                             | 项<br>页<br>项<br>项      | i           |   |      |      |
| 近3年是否获得国家级科技奖<br>励       | <ul> <li>否</li></ul>                                                                                | 年,名称                  |             |   | , 排名 |      |
| 近3年是否获得省级科技奖励            | <ul> <li>否</li></ul>                                                                                | 年,名称                  |             |   | , 排名 |      |
| 近3年进入"创客中国"中小            | ○否○是                                                                                                |                       |             |   |      |      |

| ③ 其它                         | 收起 ※                                                        |
|------------------------------|-------------------------------------------------------------|
| 企业总体情况简要介绍(500<br>字以内,请勿另附页) | 请输入<br>                                                     |
| 其他材料                         | 上传佐证材料+                                                     |
| 真实性声明                        | 以上所填内容和提交资料均准确、真实、合法、有效、无涉密信息,本企业愿为此承担有关法律责任。<br>法定代表人(签名): |

## 3. 企业申报信息操作

企业提交申报信息后,可在【企业信息管理】-【企业申报 信息】界面展示企业的历史申报记录,可以进行【详情】【下载】 【撤回】操作。

| 🤅 优质中小企   | 业梯度培育 | 了平台 📷             |         |         | 企业申报 企业信息管理 |
|-----------|-------|-------------------|---------|---------|-------------|
| 11 企业信息 企 | 业申报信息 |                   |         |         |             |
| ● 我的消息    |       |                   |         |         |             |
| 企业申报信息    |       | 01                |         | 02      | 03          |
| ■ 企业重大变更  | 申报路径  | 创新型中小企业           | 》专精     | 詩新中小企业》 | 专精特新"小巨人"   |
| ■ 认证到期管理  |       | 申报                |         | 申报      | 申报          |
|           | 申报记录  |                   |         |         |             |
|           | 序号    | 申报时间              | 申报类别    | 状态      | 操作          |
|           | 1 20  | 22-10-20 10:10:23 | 创新型中小企业 | 已完成     | 详情 下载 撤回    |
|           |       |                   | 首页 1    | 電页      |             |
|           |       |                   |         |         |             |
|           |       |                   |         |         |             |
|           |       |                   |         |         |             |

企业申报提交后若有信息需要修改,可点击【撤回】在【撤 回修改】处进行信息的修改与提交

| 🧲 优质中/   | 小企业梯度培育  | <b>育平台</b> 2006    |         |        | 企业申报企业信息管 |
|----------|----------|--------------------|---------|--------|-----------|
| ■ 企业信息   | 企业申报信息   |                    |         |        |           |
| ● 我的消息   |          |                    |         |        |           |
| ▶ 企业申报信息 |          | 01                 |         | 02     | 03        |
| ■ 企业重大变更 | 申报<br>路径 | 创新型中小企业            | 》专精特    | 新中小企业》 | 专精特新"小巨人" |
| 📕 认证到期管理 |          | 申报                 |         | 申报     | 申服        |
|          | 申报记录     |                    |         |        |           |
|          | 序号       | 申报时间               | 申报类别    | 状      | 200       |
|          | 1 20     | 022-10-19 15:24:50 | 创新型中小企业 | 撤      | 撤回修改      |
|          |          |                    | 首页 1 尾引 | ħ      |           |
|          |          |                    |         |        |           |
|          |          |                    |         |        |           |
|          |          |                    |         |        |           |
|          |          |                    |         |        |           |

注意:若企业发现界面未显示【撤回】按钮,表明管理端已 经开始审核,企业可联系管理端(电话 0592-2211821、2233621) 退回申报,之后在【退回修改】处进行信息的修改与提交。

| 🤁 优质中小1   | <b>企业梯度培育</b> | 平台 副新          |         |         | í  | 企业申报 企业信息管理         |    |
|-----------|---------------|----------------|---------|---------|----|---------------------|----|
| La 企业信息 企 | 业申报信息         |                |         |         |    |                     |    |
| ◎ 我的消息    |               |                |         |         |    |                     |    |
| ▶ 企业申报信息  |               | 01             |         | 02      |    | 03                  |    |
| □ 企业重大变更  | 申报路径          | 创新型中小企业        | ≫ €     | 精特新中小企业 | >> | 专精特新"小巨人"           |    |
| ■ 认证到期管理  |               | 申报             |         | 申报      |    | 申服                  |    |
|           | 申报记录          |                |         |         |    |                     |    |
|           | 序号            | 申报时间           | 申报类别    |         | 状态 | 400 (A)<br>2001 (A) | ٦. |
|           | 1 2022-1      | 09-30 10:39:09 | 创新型中小企业 | lk i    | 退回 | 還回修改                |    |
|           |               |                | 首页 1    | 尾页      |    |                     |    |
|           |               |                |         |         |    |                     |    |
|           |               |                |         |         |    |                     |    |
|           |               |                |         |         |    |                     |    |
|           |               |                |         |         |    |                     |    |

## 三、企业重大变更

企业在此界面可以进行企业重大变更操作。点击【新增变更】,

企业可根据情况新增重大信息变更。在变更记录显示界面,企业 可以对暂存的数据进行【编辑】、【删除】操作;点击【详情】 可以查看企业提交的数据的详细信息。根据【变更类型】,可以 查询企业的历史变更记录。

| 企业信息   |               |                     |                | 征业中板      | 征业信息管理  |
|--------|---------------|---------------------|----------------|-----------|---------|
| 我的满意   | <b>変更记录</b> 2 |                     | ~              | • 新塔安美 安美 |         |
| 企业申报信息 | 77 <b>9</b>   | 支援时间                | 支更原因           |           | 操作      |
| 企业重大变更 | 1             | 2022-07-29 15:40:19 |                |           | 456 B/9 |
| 认证到期管理 | 2             | 2022-07-22 10:06:01 |                |           | 详慎      |
|        |               |                     | 87 <b>1</b> 70 |           |         |
|        |               |                     |                |           |         |
|        |               |                     |                |           |         |

## 四、认证到期管理

企业可以在认证到期管理页面提交复核申请。未认定的企业 不提供复核功能,满足复核条件的企业点击【去复核】,可以进 行复核申请。该界面可以查询企业的历史复核记录,对已提交复 核的记录可以进行【详情】操作。

| La 企业信息. 认i | 正到期管理     |                     | -        |     |      |
|-------------|-----------|---------------------|----------|-----|------|
| 我的消息        | 复核/自评申请列表 |                     |          | >   | 去复核> |
| 企业申报信息      | 编号        | 申请时间                | 申请类别     | 状态  | 操作   |
| 企业重大变更      | 1         | 2022-08-05 16:48:33 | 专精特新中小企业 | 已完成 | 详情   |
| 认证到期管理      |           | 首页                  | 1 尾页     |     |      |
|             |           |                     |          |     |      |

## 五、常见问题解答

1.Q: 企业登录平台时发现绑定手机号需要修改, 如何处理?

A: 企业可在登录页点击【手机号修改】,选择邮箱核验或 人工核验的方式修改手机号,修改成功后系统会向修改后的手机 号发送包含登录名的短信。

2.Q: 自然人是否可以进行优质中小企业申报?

A: 需通过【法人账户】完成申报,如登录账户已完成自然 人实名认证,企业可重新注册法人账户,完成认证后进行申报。

3.Q: 企业登录后用户中心界面显示未实名认证,但进行认证时显示统一社会信用代码已存在,如何处理?

A: 这种情况说明企业已有注册账户,可按以下方法操作:

 1)已实名法人/自然人用户可使用统一社会信用代码/身份 证号进行登录;

2)已实名用户,在登录页点击【账号找回】,填写信息进行找回;

3) 若在找回时提示"信息有误",您可在登录页点击【手

机号修改】,核验方式选择"人工核验"填写信息进行找回。

## 4.Q: 为什么平台没有企业所在省份申报入口?

A: 需管理端后台完成【申报时间】维护并进入指定申报时间段内, 企业端将开放对应省份的申报入口。

## 5.Q: 数字化水平评测可以多次答题吗?

A: 可以。系统将自动同步企业【最新一次】答题结果作为 专精特新中小企业认定标准"第5个评价指标"数字化水平"的 评价依据。

## 6.Q: 企业提交申报后想修改材料,如何处理?

A: 在申报开放时间段内, 企业可通过【撤回】在【撤回修 改】处完成修改并重新提交, 若企业申报记录界面无【撤回】按 钮, 说明管理端已开始企业申报审核, 可通过【当前处理层级】 的管理端后台进行【退回】, 由企业在申报记录【退回修改】处 完成修改并重新提交。

7.Q: 作证材料上传时,有弹窗提示"服务器忙,请稍侯再 试",如何处理?

A: 此种情况有可能是压缩包里面的文件名字含有特殊字符 导致的,请检查改正后再尝试重新上传。

8.Q: 作证材料上传时,若有多个附件需要上传,请问如何 处理?

A: 企业可将多个资料进行打包, 压缩成 zip 格式进行上传。

### 9. Q: I 类知识产权指的是什么?

A: "I 类知识产权"包括发明专利(含国防专利)、植物新

品种、国家级农作物品种、国家新药、国家一级中药保护品种、 集成电路布图设计专有权(均不包含转让未满1年的知识产权)。

10.Q: I 类高价值知识产权指什么? 需满足什么条件?

A: 所称"I类高价值知识产权"须符合以下条件之一:

(1)在海外有同族专利权的发明专利或在海外取得收入的 其他 I 类知识产权,其中专利限 G20成员、新加坡以及欧洲专利 局经实质审查后获得授权的发明专利。

(2)维持年限超过10年的 I 类知识产权。

(3) 实现较高质押融资金额的 I 类知识产权。

(4)获得国家科学技术奖或中国专利奖的 I 类知识产权。

### 11. Q: II 类知识产权指的是什么?

A: 所称"Ⅱ类知识产权"包括与主导产品相关的软件著作权 (不含商标)、授权后维持超过2年的实用新型专利或外观设计 专利(均不包含转让未满1年的知识产权)。

12.Q: 股权融资是否填写公司的贷款情况?

A: 所称"股权融资"是指公司股东稀释部分公司股权给投资 人,以增资扩股(出让股权不超过30%)的方式引进新的股东, 从而取得公司融资的方式。